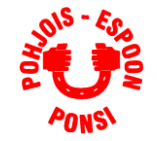

# myClub-pikaohje jojoille

## 1 Mikä on myClub?

PEP ottaa vuoden 2014 aikana käyttöön myClub-jäsenpalvelun, jonka avulla tullaan hoitamaan seuran:

- jäsenrekisteri
- laskutus eri ryhmille, kuten pelaajille, joukkueille, kerholaisille, majan käyttäjille ja sponsoreille. Huom. Laskutus käydään läpi rahastonhoitajan pikaohjeessa.
- tapahtumien hallinta, ilmoittautuminen ja läsnäoloseuranta
- osa tiedotuksesta

myClub tulee korvaamaan kokonaan entisen Sporttisaitissa ylläpidetyn jäsenrekisterin ja tapahtumakalenterit.

Seuran nettisivusto säilyy kuitenkin pääasiallisena julkisena tietolähteenä ja joukkueiden perustiedot säilyvät edelleen siellä myös. myClubista saadaan jaettua tietoa nettisivuille linkeillä ja upotuksilla.

## 2 Jäsenrekisteri

Kukin joukkue näkyy myClubissa omana ryhmänään ja jojoille+rahastonhoitajille annetaan oikeus hallita (vain) tätä ryhmää.

Joukkueenjohtaja ja muut joukkueen johtoryhmän jäsenet (rahastonhoitaja, valmentajat, huoltajat) toimivat myClubissa omalla tunnuksellaan, jolle on määritelty vastaava jäsentaso. **Pelaajat kirjautuvat omalla tunnuksellaan ja rekisteröityvät aina omalla nimellään**, lisätiedoissa voidaan antaa kahden huoltajan yhteystiedot.

#### Kukin henkilö rekisteröityy vain kerran ja voi kuulua useisiin ryhmiin kerralla.

Kun jojo kirjautuu sisään (<u>https://pep.myclub.fi/login</u>) tai PEPin etusivun lomakkeella, ja valitsee ylimmästä valikosta "Jäsenet", hän näkee oman joukkueensa jäsenlistan:

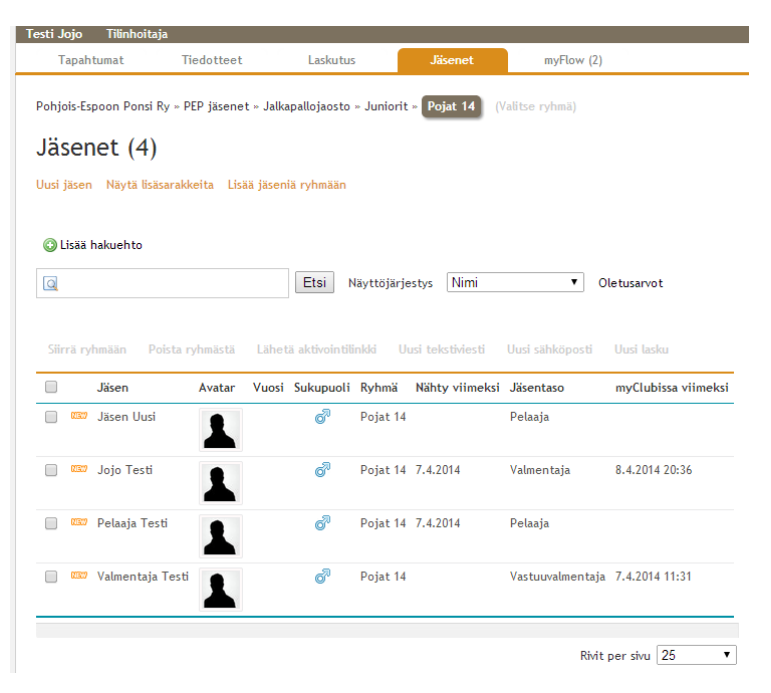

#### Jäsenen tietoja pääsee tarkastelemaan/korjaamaan klikkaamalla jäsenen riviä listassa:

| Testi Pelaaja                                                                                                |                                     |                 |                    |                                                                                                    |                               | × |
|----------------------------------------------------------------------------------------------------|-------------------------------------|-----------------|--------------------|----------------------------------------------------------------------------------------------------|-------------------------------|---|
| Jäsennumero *                                                                                                | Yritys / Yhteisö                    |                 |                    |                                                                                                    | Jäsenyydet                    |   |
| 4379                                                                                                    |                                     |                 | 🗹 Kir              | jautuminen sallitu                                                                                                    | Pojat 14                      |   |
| Etunimi *                                                                                                    | Sukunimi * Syntymäaika              |                 |                    | Pelaaja 🔻 🗆 Poista                                                                                                    | ~                             |   |
| Testi                                                                                                    | Pelaaja                             | pp.kk.          | www 🗷 🖲 M          | Nies 🔍 Nainen                                                                                                    |                               |   |
| Sähköposti *                                                                                                 |                                     |                 |                    |                                                                                                    | Näytä aktiivisuuteni          |   |
| testi@pep.fi                                                                                                 | 🗹 Läh                               | etä viestit 🛙   | 🛿 Lähetä ilmoitta  | autumisvahvistukset                                                                                                    | 3KK, 6KK, 2014, 2013, Maarita |   |
| Matkapuhelin                                                                                                 |                                     |                 |                    |                                                                                                    | Käyttänyt palvelua viimeksi   |   |
| 358407700801                                                                                                 |                                     |                 |                    |                                                                                                    |                               |   |
| Postiosoite                                                                                                  | Postinum                            | ero             | Postitoimipaikka * |                                                                                                    |                               |   |
| Örkkiniitynkuja 5                                                                                            | 02970                               |                 | Espoo              |                                                                                                    |                               |   |
| Lisenssi-ID                                                                                                  |                                     |                 |                    |                                                                                                    |                               |   |
|                                                                                                    |                                     |                 |                    |                                                                                                    |                               |   |
| #No. Vak<br>Aoittanut seurassa<br>pp.kk.vvv  P<br>1. Huoltajan nimi<br>Etunimi Sukunimi<br>2. Huoltajan nimi | okuvaus-/Videointiluj<br>Kyllä 🔘 Ei | 1. Huoltajan si | ihköposti          | 1. Huoltajan matkapuhelin<br>+358xxxxxxxxxxxxxxxxxxxxxxxxxxxxxxxxxxxx                                                                                                    |                               |   |
| Etupimi Sukupimi                                                                                             |                                     |                 | ankoposti          | +3580000000                                                                                                    |                               |   |
| Muistiinpanot                                                                                                |                                     |                 |                    | - John Andreas Andreas |                               |   |
|                                                                                                    |                                     |                 |                    | h                                                                                                    |                               |   |
| Perhealennus (toisesta ja                                                                                    | äsenestä/osallistujas               | ta alkaen)      |                    |                                                                                                    |                               |   |
| Ensimmäinen jäsen/osalli                                                                                     | stuja                               |                 |                    |                                                                                                    |                               |   |
|                                                                                                    |                                     |                 |                    |                                                                                                    |                               |   |
| Paidan koko<br>S<br>Ruoka-aineallergiat                                                                      |                                     |                 |                    |                                                                                                    |                               |   |
|                                                                                                    |                                     |                 |                    |                                                                                                    |                               |   |

Tähdellä merkityt tiedot ovat pakollisia, sekä lisäksi 'Paidan koko' –kenttä varustetilauksia varten. Oikean reunan 'Käyttänyt palvelua viimeksi' kentästä voi katsoa, onko pelaaja/jäsen jo kirjautunut itse järjestelmään.

Huoltajan sähköposti –kentissä voi olla sama tai eri sähköposti, kuin jäsenen omissa. **Tiedotteet ja laskut** tulevat kaikkiin annettuihin osoitteisiin (mutta vain kertaalleen). Eri jäsenillä (perheen eri lapsilla) voi myös olla sama sähköpostiosoite.

### 2.1 Uuden jäsenen lisääminen

Jojo voi lisätä uuden pelaajan/johtoryhmän jäsenen joukkueeseen valitsemalla 'Uusi jäsen', jolloin samanlainen lomake tulee ruutuun. **On kätevintä täyttää vain pakolliset kentät ja antaa uuden jäsenen tarkastaa/täydentää omat tietonsa.** 

Perustietojen täyttämisen jälkeen valitse jäsen, ja sen jälkeen toiminto 'Lähetä aktivointilinkki', jolloin uusi henkilö luo tunnukset ja pääsee hallinnoimaan omia tietojaan.

| Siirrä | ryhmään Poista I | ryhmästä | <u>Lähet</u> | <u>ä aktivointili</u> | nkki U   | usi te |
|--------|------------------|----------|--------------|-----------------------|----------|--------|
|        | Jäsen            | Avatar   | Vuosi        | Sukupuoli             | Ryhmä    | Näh    |
|        | 🛛 Jäsen Uusi     | 1        |              | ø                     | Pojat 14 |        |
|        | 🛛 Jojo Testi     | 1        |              | ø                     | Pojat 14 | 7.4.   |
|        | 🛛 Pelaaja Testi  | 1        |              | ø                     | Pojat 14 | 7.4.   |

2.1.1 Mahdollisia ongelmatilanteita:

#### Järjestelmä herjaa jäsennumerosta:

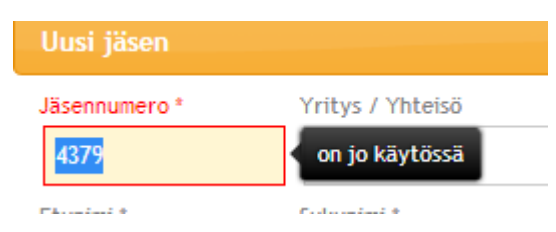

Joku toinen käyttäjä oli nopeampi ja sai saman esitäytetyn numeron käyttöönsä. Kasvata numeroa yhdellä ja kokeile uudestaan. Aloita uudestaan uuden jäsenen täyttö, jos edellä mainittu ei auta.

#### Järjestelmä herjaa nimestä:

| Uusi jäsen    |                  |    |
|---------------|------------------|----|
| Jäsennumero * | Yritys / Yhteisö |    |
| 4394          |                  |    |
| Etunimi *     | Sukunimi *       | Sy |
| Mika          | on jo käytössä   |    |
|               |                  |    |

Sama Etunimi + Sukunimi on jo käytössä jossakin toisessa ryhmässä. Esimerkiksi jalkapallon jojo yrittää rekisteröidä pelaajaa, joka on jo salibandyjoukkueessa, nassikkafutiksessa tms. Kokeile toimintoa 'Lisää jäseniä ryhmään'.

### 2.2 Aiemmin rekisteröidyn jäsenen lisääminen omaan ryhmään

Klikkaa 'Jäsenet->Lisää jäseniä ryhmään'. Kirjoita jäsenen nimi ja paina 'Etsi'. Muissa ryhmissä olevat samannimiset jäsenet tulevat listalle ja voit valita jäsenen, jonka liität joukkueeseesi.

| Lisää         | jäseniä ryh                              | mään Poj       | at 14         |     |            |          |      |        |             | × |
|---------------|------------------------------------------|----------------|---------------|-----|------------|----------|------|--------|-------------|---|
|               |                                          |                |               |     |            |          |      |        |             |   |
| Käytö<br>Ei r | <mark>issä olevat l</mark><br>yhmän jäse | nakukrite<br>n | erit          |     |            |          |      |        |             | × |
| 🛈 Lis         | sää hakueht                              | 0              |               |     |            |          |      |        |             |   |
| Q Le          | :0                                       |                |               | Ets | i Näyttöjä | irjestys | Nimi | •      | Oletusarvot |   |
| 3 jäse        | ntä löytyny                              | /t             |               |     |            |          |      |        |             |   |
| <b>√</b>      | Sukunimi                                 | Etunimi        | Syntymävuosi  | lkä | Sukupuoli  |          |      |        |             |   |
|               | Brunberg                                 | Leo            | 2002          | 11  | õ          |          |      |        |             |   |
|               | Lindholm                                 | Leo            | 2006          | 8   | đ          |          |      |        |             |   |
| <b>*</b>      | Pellikka                                 | Leo            | Ei määritetty |     | ø          |          |      |        |             |   |
|               |                                          |                |               |     |            |          |      | Valits | Peruuta     | a |

### 2.3 Pelaajan siirto tai poisto

Valitse pelaaja ja sitten 'Siirrä ryhmään' tai 'Poista ryhmästä'.

| Siir | rä ry | hmään      | Poista ry | /hmästä | Lähet |
|------|-------|------------|-----------|---------|-------|
|      |       | Jäsen      |           | Avatar  | Vuosi |
|      | NEW   | Jäsen Uu:  | si        | 1       |       |
|      | NEW   | Jojo Test  | i         | 1       |       |
|      | NEW   | Pelaaja To | esti      | 1       |       |

Siirrossa annetaan mahdollisuus pitää pelaaja myös omassa ryhmässä.

Vaikka pelaaja poistetaan ryhmästä tiedot säilyvät järjestelmässä ja pääkäyttäjä voi palauttaa pelaajaan joukkueeseen tai johonkin toiseen ryhmään.

#### 2.4 Unohtanut salasana/tunnus

Tarkasta ensin, onko jäsen varmasti jo rekisteröitynyt (kohta 2). Ellei ole, lähetä aktivointilinkki uudestaan.

Muussa tapauksessa ohjaa jäsen salasanan palautuslinkkiin (https://pep.myclub.fi/person/reset\_password):

| myClub.fi                                                                |
|--------------------------------------------------------------------------|
| Käyttäjätunnus                                                           |
| Salasana                                                                 |
| Kirjaudu sisään 🗆 Muista minut                                           |
| Rekisteröidy uudeksi jäseneksi<br>Salasana tai käyttäjätunnus unohtunut? |

## 3 Tapahtumat

### 3.1 Tapahtumien luonti

Tapahtumat luodaan valitsemalla 'Tapahtumat->Uusi tapahtuma'. Viikoittain toistuvista tapahtumista luodaan alussa vain yhden viikon instanssit, ja koko viikkoa voidaan sitten kopioida eteenpäin.

Uusi tapahtuma

| Takaisin                                                                                                    |                    |
|----------------------------------------------------------------------------------------------------|--------------------|
|                                                                                                    |                    |
| Alkaa *                                                                                                    |                    |
| 8.4.2014 21:30 🔳 - 8.4.2014 22:30                                                                                                    |                    |
| Nimi *                                                                                                    |                    |
| Tiistaiharkat                                                                                                    |                    |
| Paikka                                                                                                    |                    |
| Metsämaan tekonurmi - Örkkiniitynkuja 8, 02970 Espoo 🔹                                                                                                    |                    |
| Lisää uusi tapahtumapaikka                                                                                                    |                    |
| Kuvaus                                                                                                    | Liitteet           |
|                                                                                                    | Lisaa interiedosto |
|                                                                                                    |                    |
| Tanhtuma näkasar                                                                                                    |                    |
| O Tapahtuma niilotettu 🖉 💿 Näkov rohmälle 📷 💿 Näkov kaikille 💿                                                                                                    |                    |
|                                                                                                    |                    |
|                                                                                                    |                    |
| Ilmoittautuminen                                                                                                    |                    |
| Ilmoittautuminen (Pojat 14)                                                                                                    |                    |
| 🔍 Ei ilmoittautumista 💥 🔍 Valituille henkilöille 👃 🔍 Ryhmän jäsenille 🍰 🔍 A                                                                                                    | voin kaikille 💼    |
| Sallitut ilmoittautumisvaihtoehdot Avoimuus Rajoitukset                                                                                                    |                    |
| Osallistun           Image: Solution of the second second s |                    |
| Osallistun ehkä Salli kommentit Ilmoittautuminen jonoon                                                                                                    | on sallittu        |
| 🗷 En osallistu                                                                                                    |                    |
| Ilmoittautumisen alkamis- ja loppumisajankohta Tiedota ilmoittautuneista                                                                                                    |                    |
| Valitse vastaanottajat                                                                                                    |                    |
| Sähköpostilla Tekstiviestillä                                                                                                    |                    |
| -<br>Valenisten                                                                                                    |                    |
|                                                                                                    |                    |
|                                                                                                    |                    |
|                                                                                                    |                    |
| Maksut                                                                                                    |                    |
| Maksutyypi                                                                                                    |                    |
| 🖲 Ei maksuja 🔍 Käteismaksu 🔍 Lasku                                                                                                    |                    |

Paikkalistassa on PEPin tyypillisiä harjoittelu- ja pelipaikkoja. Jos et löydä omaasi, valitse 'Lisää uusi tapahtumapaikka'

Kun viikon tapahtumat ovat valmiit, valitse ne ja sitten 'Kopioi valitut tapahtumat'.

| <u>Kopioi valitut tapahtumat</u> | Poista valitut tapahtuma |
|----------------------------------|--------------------------|
| Valitse kaikki                   |                          |
| Keskiviikko 9.4.2014             |                          |
| 18:00 - 19:15                    | Keskiviikkoharkat        |
|                                  | Metsämaan tekonurmi      |
| Perjantai 11.4.2014              |                          |
| ✓ 18:00 - 19:00                  | Perjantaiharkat          |
|                                  | Metsämaan tekonurmi      |

Voit kopioida tapahtumia aina puoli vuotta eteenpäin halutuille viikoille/kuukausille:

| Kopioi valitut tapahtumat       |                             | ×                          |
|---------------------------------|-----------------------------|----------------------------|
| Huhtikuu 2014                   | Toukokuu 2014               | Kesäkuu 2014               |
| Nykyinen viikko ma 7.4 su 13.4. | ✓ Viikko 19 ma 5.5 su 11.5. | Viikko 23 ma 2.6 su 8.6.   |
| Ensi viikko ma 14.4 su 20.4.    | Viikko 20 ma 12.5 su 18.5.  | Viikko 24 ma 9.6 su 15.6.  |
| Viikko 17 ma 21.4 su 27.4.      | Viikko 21 ma 19.5 su 25.5.  | Viikko 25 ma 16.6 su 22.6. |
| Viikko 18 ma 28.4 su 4.5.       | Viikko 22 ma 26.5 su 1.6.   | Viikko 26 ma 23.6 su 29.6. |
|                                 |                             | Viikko 27 ma 30.6 su 6.7.  |

### 3.2 Uusien pelaajien kutsuminen tapahtuman kautta

Uusien pelaajien ilmoittautuminen joukkueeseen voidaan myös hoitaa tapahtuman kautta. Näin ilmoittautumisiin saadaan aikaraja, lukumääräraja ja siihen voidaan haluttaessa liittää myös maksu.

| Alkaa *                                                                                          |                     |
|--------------------------------------------------------------------------------------------------|---------------------|
| 9.4.2014 14:15 🔳 - 01.05.2014 15:15 🔳                                                            |                     |
| Nimi *                                                                                           |                     |
| Uusien jäsenten ilmoittautuminen                                                                 |                     |
| Paikka                                                                                           |                     |
| AVOIN v                                                                                          |                     |
| Lisää uusi tapahtumapaikka                                                                       |                     |
| Kuvaus                                                                                           | Liitteet            |
| Uudet pelaajat rekisteröitykää tämän tapahtuman kautta                                           | Lisää liitetiedosto |
|                                                                                                  |                     |
|                                                                                                  |                     |
| Tapahtuman näkyvyys                                                                              |                     |
| <ul> <li>Tapahtuma piilotettu</li> <li>Näkyy ryhmälle</li> <li>Näkyy kaikille </li> </ul>        |                     |
|                                                                                                  |                     |
| Ilmoittautuminen                                                                                 |                     |
| Ilmoittautuminen (Pojat 14)                                                                      |                     |
| 🔍 Ei ilmoittautumista 🗶 🔍 Valituille henkilöille 🧟 🔍 Ryhmän jäsenille 🍰 🔍 Av                     | voin kaikille 🚎     |
| Sallitut ilmoittautumisvaihtoehdot Avoimuus Rajoitukset                                          |                     |
| <ul> <li>Osallistun</li> <li>Näytä osallistujalista muille</li> <li>Max. osallistujat</li> </ul> |                     |
| Osallistun ehkä 🗹 Salli kommentit 🔲 Ilmoittautuminen jonoon                                      | on sallittu         |
| En osallistu                                                                                     |                     |
| Ilmoittautumisen alkamis- ja loppumisajankohta Tiedota ilmoittautuneista                         |                     |
| ■ - 01.05.2014 00:00 ■ ⊗ × Testi Jojo                                                            |                     |
|                                                                                                  |                     |
| Sankopostilia – Tekstwiestilia                                                                   |                     |
| Vahvistus                                                                                        |                     |
| 🖉 Lähetä vahvistus sähköpostilla                                                                 |                     |
|                                                                                                  |                     |
| Maksut                                                                                           |                     |
| Maksutyypi                                                                                       |                     |
| Ei maksuja Käteismaksu Lasku                                                                     |                     |

Avointen tapahtumien liittäminen nettisivuille tapahtuu samoin kuin seuraavassa luvussa kerrotaan, mutta ne näkyvät osiossa <Ryhmä> – Julkiset tapahtumat.

**Ryhmän ominaisuuksiin täytyy liittää ominaisuus että uudet jäsenet voivat itse liittyä siihen**. Pyytäkää tämä asetus joukkueeseenne seuran pääkäyttäjiltä, oletusarvoisesti se on pois päältä.

#### Uudet jäsenet, ilmoittautukaa tästä!

#### Viikko 15 | Ma 7.4. - Su 13.4.

Ke 9.4.2014

14:15 - 1.5.2014 Pojat 14 Uusien jäsenten ilmoittautuminen AVOIN \* Ilmoittautuminen sulkeutuu 1. touko 00:00 Lue lisää

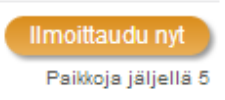

#### 3.3 Tapahtumien näyttäminen eli upotus nettisivuille

Ryhmän tulevien tapahtumien tiedot ilmoittautumislinkkeineen saa näkyviin joukkueen nettisivuille, kopioimalla tarvittava HTML-koodi Sporttisaitin HTML-osioon. Mene ensin ryhmän tapahtumasivulle myClubissa ja avaa oikeasta reunasta <Ryhmä> - Ryhmän tapahtumat:

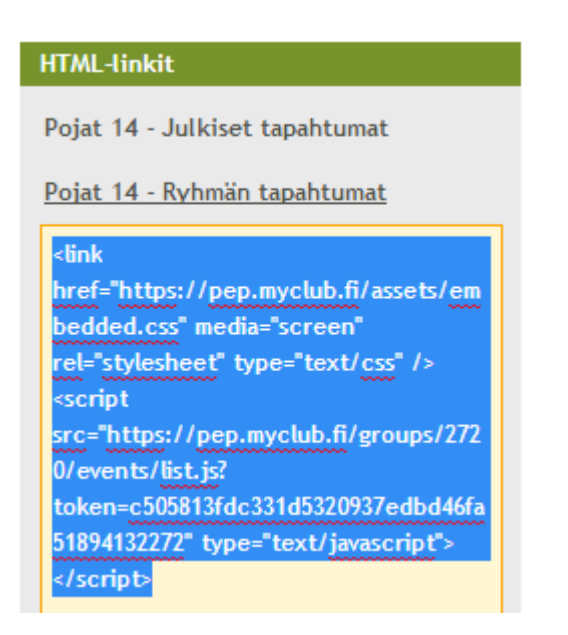

Kopioi automaattisesti valittu HTML-koodi leikepöydälle (Ctrl-C). Mene joukkueesi tapahtumasivulle Sporttisaitissa ja lisää sinne HTML-osio (ellei sellaista jo ole):

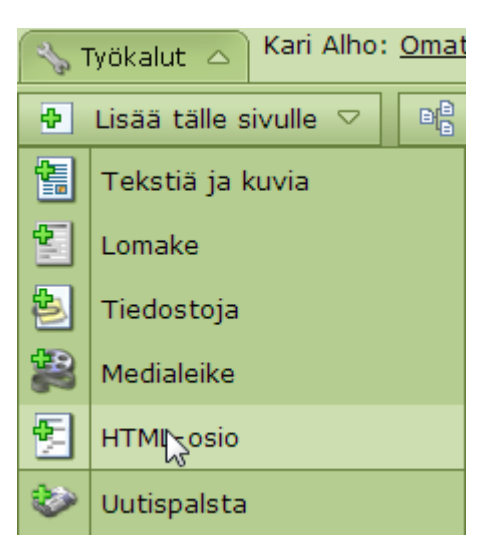

Kopio HTML-osioon valittu koodi (Ctrl-V):

| in it is the second second sec | <u>Ohie</u> 🕗 |
|----------------------------------------------------------------------------------------------------|---------------|
| HTML Näkyvyys Historia<br>Kirjoita HTML-koodi tähän.                                                                                                    |               |
| rel="stylesheet" type="text/css" /><br>505813fdc331d5320937edbd46fa51894132272" type="text/javascript"> <td>;ript&gt;</td>                                                                                                    | ;ript>        |

Tallenna HTML-osio ja piilota työkalut, niin tapahtumat näkyvät ja pelaajat voivat ilmoittautua niihin suoraan nettisivuilta. Mikäli jäsen ei ole pysynyt kirjautunut sisään myClubiin, pitää hänen ensi kirjautua sisään.

| Jalkapallo | Salibandy     | Tapahtumat                                             | Ponnen maja          | Haku      | Yhteystiedot | Blogi           |
|------------|---------------|--------------------------------------------------------|----------------------|-----------|--------------|-----------------|
|            | Tapahtu       | mat                                                    |                      |           |              |                 |
|            |               | $\searrow$                                             |                      |           |              |                 |
|            |               |                                                        | <u>Viikko 15   M</u> | a 7.4 Su  | 13.4.        |                 |
|            | Ke 9.4.20     | 14                                                     |                      |           |              |                 |
|            | 18:00 - 19:15 | Pojat 14<br>Keskiviikkoharkat<br>Metsämaan tekonurn    | ni የ 🔤               |           |              | Ilmoittaudu nyt |
|            | Pe 11.4.2     | 014                                                    |                      |           |              |                 |
|            | 18:00 - 19:00 | Pojat 14<br>Perjantaiharkat<br>Metsämaan tekonurn<br>2 | ni 🖗 🔤               |           |              | Ilmoittaudu nyt |
| EP YJ)     |               |                                                        | Viikko 16   Ma       | a 14.4 Si | u 20.4.      |                 |
|            | Ke 16.4.2     | 014                                                    |                      |           |              |                 |
|            | 18:00 - 19:15 | Pojat 14<br>Keskiviikkoharkat<br>Metsämaan tekonurn    | ni 🖗 🔤               |           |              | Ilmoittaudu nyt |
| 2013-2014  | Pe 18.4.2     | 014                                                    |                      |           |              |                 |
|            | 18:00 - 19:00 | Pojat 14<br>Periantaiharkat                            |                      |           |              | Ilmoittaudu nyt |

## 4 Tiedotus

### 4.1 Tiedotteet

myClubin kautta voi julkaista tiedotteita, jotka pysyvät ryhmän "ilmoitustaululla" tiettyyn määräpäivään asti, tai kunnes ne poistetaan.

### Uusi tiedote

| Takaisin |                                                                  |  |
|----------|------------------------------------------------------------------|--|
| Aihe *   | Harkka-ajat muuttuneet!                                          |  |
| Sisältö  | Huomatkaa että perjantaiharkat on tuntia myöhemmin kuin aiemmin. |  |
|          |                                                                  |  |
|          | Käytä 'markdown'-muotoilua                                       |  |
| Voimassa | 30.04.2014 📰 🔲 Ei vanhene                                        |  |
|          | ✓ Salli kommentit                                                |  |
|          | 闭 Lähetä kommentit muille kommentoinneille                       |  |
| Liite    | Choose File No file chosen                                       |  |
| Liite    | Choose File No file chosen                                       |  |
| Liite    | Choose File No file chosen                                       |  |
|          |                                                                  |  |
| Tallenna |                                                                  |  |

Tiedotteet voi myös välittää eteenpäin valituille ryhmän jäsenille sähköpostilla.

#### 4.2 Viestit

myClubin kautta on helppo lähettää sähköpostiin meneviä viestejä koko joukkueelle tai vain valitulle osalle jäseniä. Viestit lähetetään kaikkiin sähköpostiosoitteisiin, joita jäsenen tiedoissa on (oma email + 1. ja 2. huoltajan email).

Viestejä voidaan lähettää jäsenlistauksen kautta kaikille tai suodattamalla/valitsemalla kohderyhmä. Sen jälkeen valitaan toiminto 'Uusi sähköposti'

| Siirrä ryhn | nään Poistaryh      | Lähetä aktivointilinkki Uusi tekstiviesti |       |           |          | Uusi säyköposti   |                 |
|-------------|---------------------|-------------------------------------------|-------|-----------|----------|-------------------|-----------------|
|             | Jäsen               | Avatar                                    | Vuosi | Sukupuoli | Ryhmä    | Nähty<br>viimeksi | Jäsentaso       |
|             | Jäsen Uusi          | 1                                         |       | ø         | Pojat 14 |                   | Pelaaja         |
|             | Jojo Testi          | 1                                         |       | đ         | Pojat 14 | 8.4.2014          | Valmentaja      |
|             | Pelaaja Testi       | 1                                         | 2014  | đ         | Pojat 14 |                   | Pelaaja         |
|             | Uusi Toinen         | 1                                         |       | đ         | Pojat 14 | 9.4.2014          |                 |
|             | Valmentaja<br>Testi | 1                                         |       | đ         | Pojat 14 |                   | Vastuuvalmentaj |

Huom. Jos jäsenen vieressä on kirjeenkuva ja huutomerkki, niin sähköpostiosoite ei ole kelvollinen. Selvitä ja korjaa oikea sähköpostiosoite.

Viestien lähetyksen voi tehdä myös Tiedotteet-osiosta valitsemalla 'Uusi sähköposti'. Tämän jälkeen jäsenet valitaan suodattamalla (jättäen hakuehdot tyhjiksi saat kaikki ryhmän jäsenet).

| Viesti (Sähköposti)                                          |         |                |           |               |      |                |      |      |                                  |                  |                                                                      |
|--------------------------------------------------------------|---------|----------------|-----------|---------------|------|----------------|------|------|----------------------------------|------------------|----------------------------------------------------------------------|
| Peruuta                                                      |         |                |           |               |      |                |      |      |                                  |                  | Ponsi                                                                |
| Lähettäjä                                                    |         |                |           |               |      |                |      |      |                                  | Vastaanottajat   |                                                                      |
| Pohjois-Espoon Ponsi Ry" <toimisto@pep.fi></toimisto@pep.fi> |         |                |           |               |      |                |      |      | Sähköposti OK                    | 0                |                                                                      |
| Vastaanottajat Valitse                                       | jäsenet |                |           |               |      |                |      |      |                                  | Sähköpostiosoite | puuttuu 0                                                            |
| Vastaanottajia ei ole valittu.                               |         |                |           |               |      |                |      |      | Ei halua vastaano<br>tiedotteita | ttaa 0           |                                                                      |
| Aibe                                                         | Valits  | e jäsenet ( Po | ojat 14 ) |               |      |                |      |      |                                  | ×                |                                                                      |
|                                                              |         |                |           |               |      |                |      |      |                                  |                  | stit                                                                 |
| Sisältö                                                      |         | saa nakuento   |           |               | Etsi | Näyttöjärjes   | stys | Nimi | T                                | Oletusarvot      | nassasähköpostiviestej<br>ukaan lisäämällä viestin<br>Ityjä kenttiä. |
| <br>Ystävällisin terveisin,<br>Pohiois-Espoon Popsi Ry       | 5 jäse  | n tä löytynyt  |           |               |      |                |      |      |                                  |                  | isää vastaanottajan<br>tiin                                          |
|                                                              |         | Sukunimi       | Etunimi   | Syntymävuosi  | lkä  | Sukupuoli      |      |      |                                  |                  | isaa vastaanottajan<br>stiin                                         |
|                                                              |         | Jäsen          | Uusi      | Ei määritetty | 1    | ø              |      |      |                                  |                  | ostiin esimerkiksi                                                   |
|                                                              | 1       | Jojo           | Testi     | Ei määritetty | 1    | ø              |      |      |                                  |                  | alun seuraavasti:                                                    |
|                                                              |         | Pelaaja        | Testi     | 2014          |      | o <sup>7</sup> |      |      |                                  |                  | #{sukunimi},                                                         |
|                                                              |         | Uusi           | Toinen    | Ei määritetty |      | o <sup>7</sup> |      |      |                                  |                  |                                                                      |
|                                                              | 1       | Valmentaja     | Testi     | Ei määritetty |      | ø              |      |      |                                  |                  |                                                                      |
|                                                              |         |                |           |               |      |                |      |      |                                  |                  |                                                                      |
|                                                              |         |                |           |               |      |                |      |      |                                  |                  |                                                                      |
|                                                              |         |                |           |               |      |                |      |      | Valitse                          | Peruuta          |                                                                      |

Järjestelmä varoittaa myös lähetettäessä keiden sähköposti ei ole kunnossa tai kuka ei halua vastaanottaa viestejä (valinta omissa jäsentiedoissa).

| Viesti (Sähköposti)                                                                                      |               | <b>U</b>                                                                                                    |          |  |  |
|----------------------------------------------------------------------------------------------------|---------------|----------------------------------------------------------------------------------------------------|----------|--|--|
| Peruuta                                                                                                  |               | PONS                                                                                                    |          |  |  |
| Lähettäjä                                                                                                |               | astaanottajat                                                                                                    |          |  |  |
| ● "Pohjois-Espoon Ponsi Ry" <toimisto@pep.fi> ○ kari.alho@pep.fi</toimisto@pep.fi>                       | Si            | ähköposti OK                                                                                                    | 3        |  |  |
| Vastaanottajat Valitse jäsenet Poista kaikki<br>Jojo Testi Jäsen Uusi Pelaaja Testi Uusi Toinen Valmenta | aja Testi Si  | ähköpostiosoite puuttuu<br>i halua vastaanottaa<br>iedotteita                                                        | 1        |  |  |
| Aihe                                                                                                    | _             |                                                                                                    |          |  |  |
| Testiviesti                                                                                              |               | 1 Vinkki - Viestit                                                                                                   |          |  |  |
| Sisältö<br>Hyvää päivää, #{etunimi}                                                                      | V<br>VV<br>St | oit personoida massasähköpostivie<br>astaanottajan mukaan lisäämällä vie<br>ekaan esimääriteltyjä kenttiä.           | estin    |  |  |
| <br>Ystävällisin terveisin,<br>Pohjois-Espoon Ponsi Ry/Testi Jojo                                        |               | <ul> <li>#{etunimi} - lisää vastaanottaja<br/>etunimen viestiin</li> <li>#{sukunimi} - lisää vastaanottaj</li> </ul> | n<br>jan |  |  |

Viestin personointiin löytyy ohjeita ikkunan vasemmasta reunasta.

### 5 Lisätietoja

### 5.1 Ohjeet pelaajille ja vanhemmille

Kun uudet käyttävät kirjautuvat järjestelmään he näkevät pysyvän tiedotteen 'myClub-jäsenpalvelu / käyttöohjeita jäsenille'. Se löytyy myös aina kohdasta **myFlow->omat tiedotteet**.

### 5.2 Ohjevideoita

Video-ohjeita myClubin omilta sivuilta löytyy täältä:

https://www.myclub.fi/category/video-ohjeet

#### 5.3 Tuki

Ota yhteyttä seuran pääkäyttäjiin (Anu Niskanen, Timo Pärnänen) tai myClub-vastaavaan (Kari Alho).

Voit myös käyttää palautelomaketta (linkki sivun alalaidassa), josta pääset antamaan palautetta joka myClub-kehitystiimille tai PEPille.

#### 5.4 UKK

https://www.myclub.fi/usein-kysyttya